## ECO HP/HR Quick Reference Guide

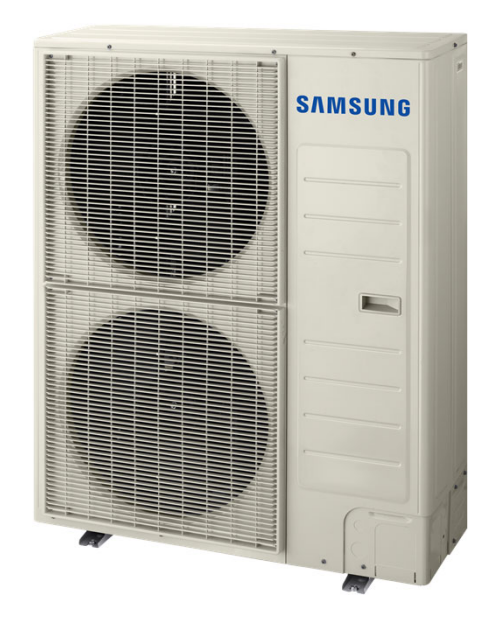

Important Notice This is not a substitute for the installation or service manuals. As new products are released, this list will be updated. Samsung is in no way responsible for inaccuracies. This document is intended to be used as a reference.

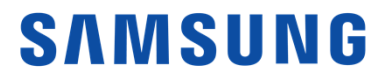

## System Communication Wiring Guide

Wired Remote to Indoor Unit Terminal Block

Iqqrru#xq1w

Outdoor Unit Terminal Block

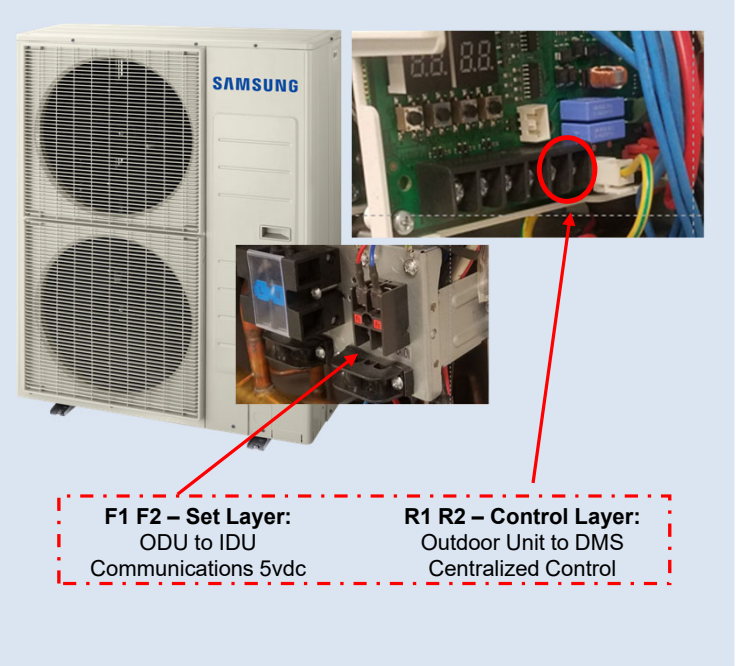

F1 F2 1 2 3 4 **T** @ @ 12 Indoor unit +16/17,ru+6/7, Wire (not supplied) Wired Remote Controller PCB terminal 0 0 Front cover

Indoor Unit Terminal Block

2

**Indoor unit PCB** 

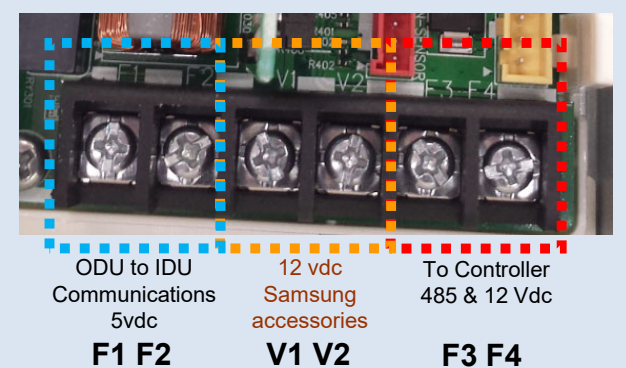

© 2019 Samsung All rights reserved.

## **Piping Design**

# Standard HP: Y piping for heat pump application SAMSUNG

#### Standard HR: Piping for heat recovery application

#### **Refrigeration piping:**

- All piping specifications must be followed to insure that the system will operate properly.
- Maintain a minimum straight line distance:  $\geq 20^{\circ}$  before connecting to a Y-joint.
- Minimum 36" straight line between Y-joints. ٠
- HR Changer: Mandatory device for indoor unit mode changeover
- HR Changer is installed as the first device in the refrigerant piping network. (Heat recovery only)
- Cool-only indoor unit is connected to the HR Changer low pressure gas and liquid outgoing pipes.
- Sub MCU required for additional indoor unit zones after the HR Changer

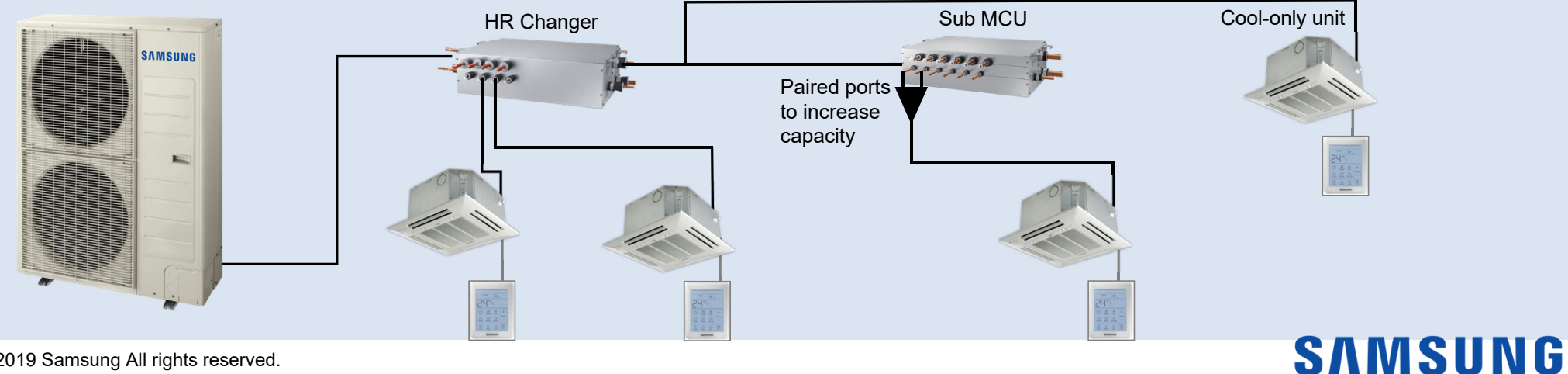

## HR & Sub MCU Chart

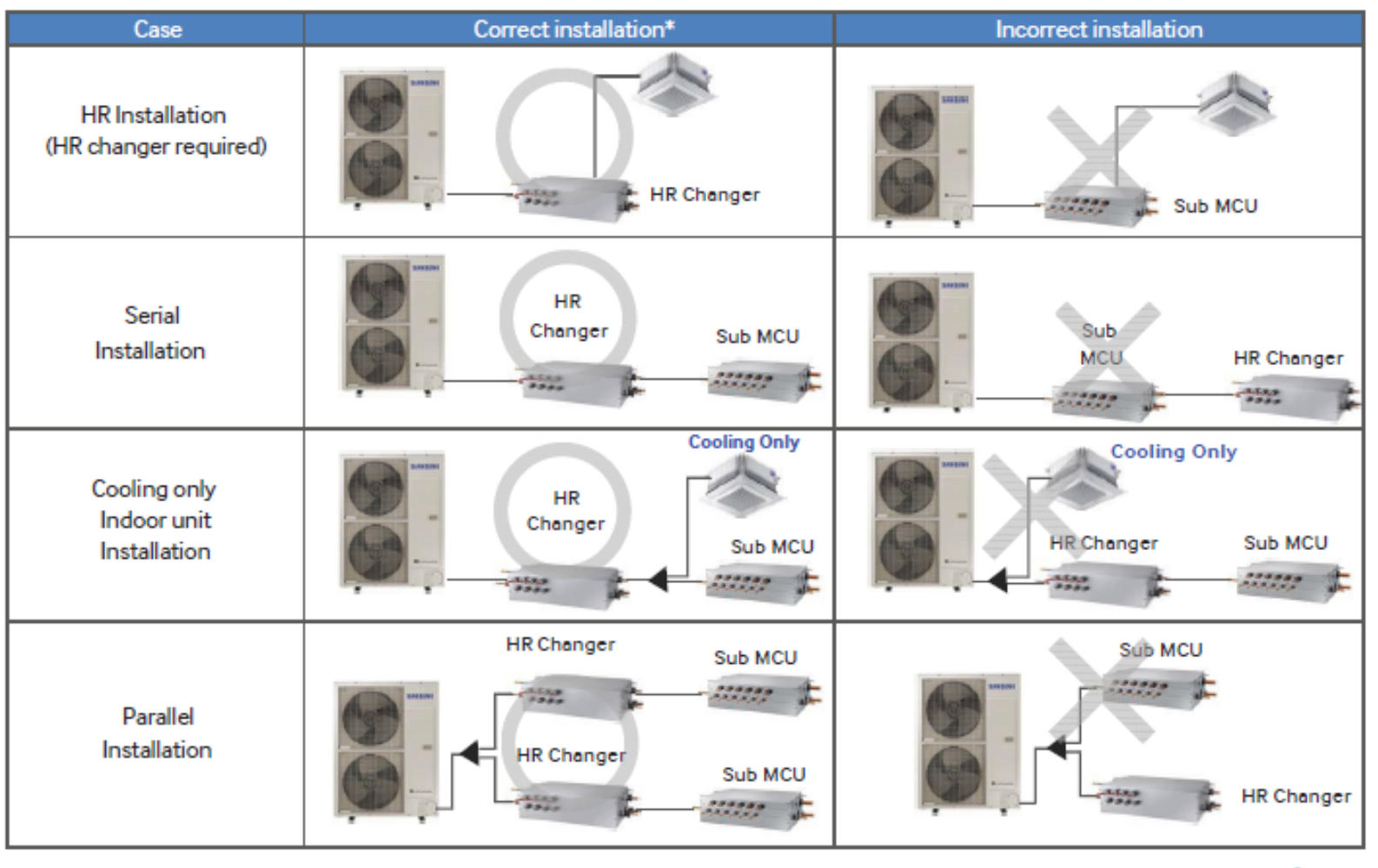

© 2019 Samsung All rights reserved.

## MCU Settings (HR changer & Sub changer)

|                               | , , , ,                | J                      |
|-------------------------------|------------------------|------------------------|
| Port assign DIP switch<br>No. | ON<br>(Port Used)      | OFF<br>(Port not used) |
| 1                             | Port A used            | Port A not used        |
| 2                             | Port B used            | Port B not used        |
| 3                             | Port C used            | Port C not used        |
| 4                             | Port D used            | Port D not used        |
|                               | Second DIP switch bank |                        |
| 1                             | Port E used            | Port E not used        |
| 2                             | Port F used            | Port F not used        |

| Note | : Power | must l | be off. | complete | prior to | auto | addre | ssing |
|------|---------|--------|---------|----------|----------|------|-------|-------|
|      |         |        | ,       |          |          |      |       |       |

| Pairing DIP<br>switch No. | ON<br>(Individual<br>setting) | OFF<br>(Paired setting) |
|---------------------------|-------------------------------|-------------------------|
| 1                         | A & B not paired              | A & B paired            |
| 2                         | C & D not paired              | C & D paired            |
| 3                         | E & F not paired              | E & F paired            |
| 4                         | N/A                           | N/A                     |

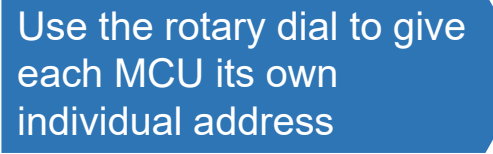

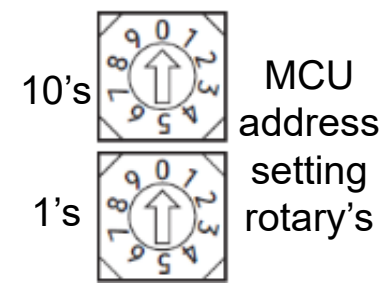

© 2019 Samsung All rights reserved.

Example: Port "C" not used. Capacity per port (≤19 MBtu)

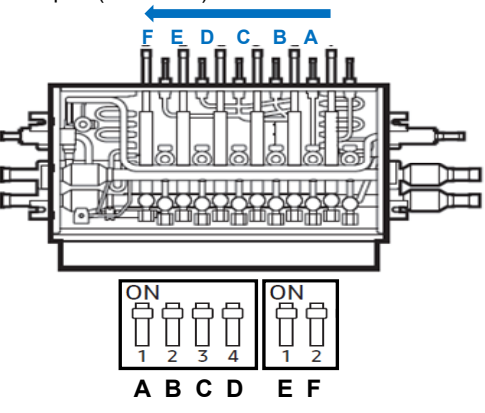

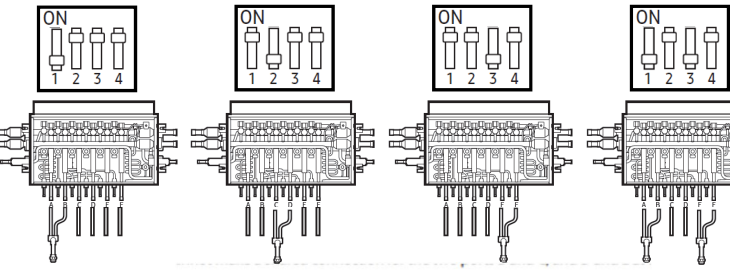

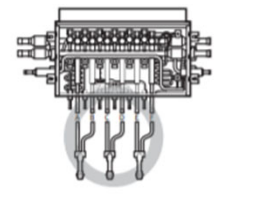

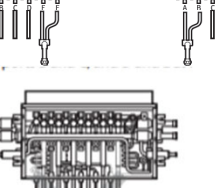

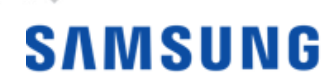

## **System PCB Identification**

#### 36, 48, & 53 MBtu/h Heat Pump Models

#### 60 MBtu/h HP Model – All HR Models

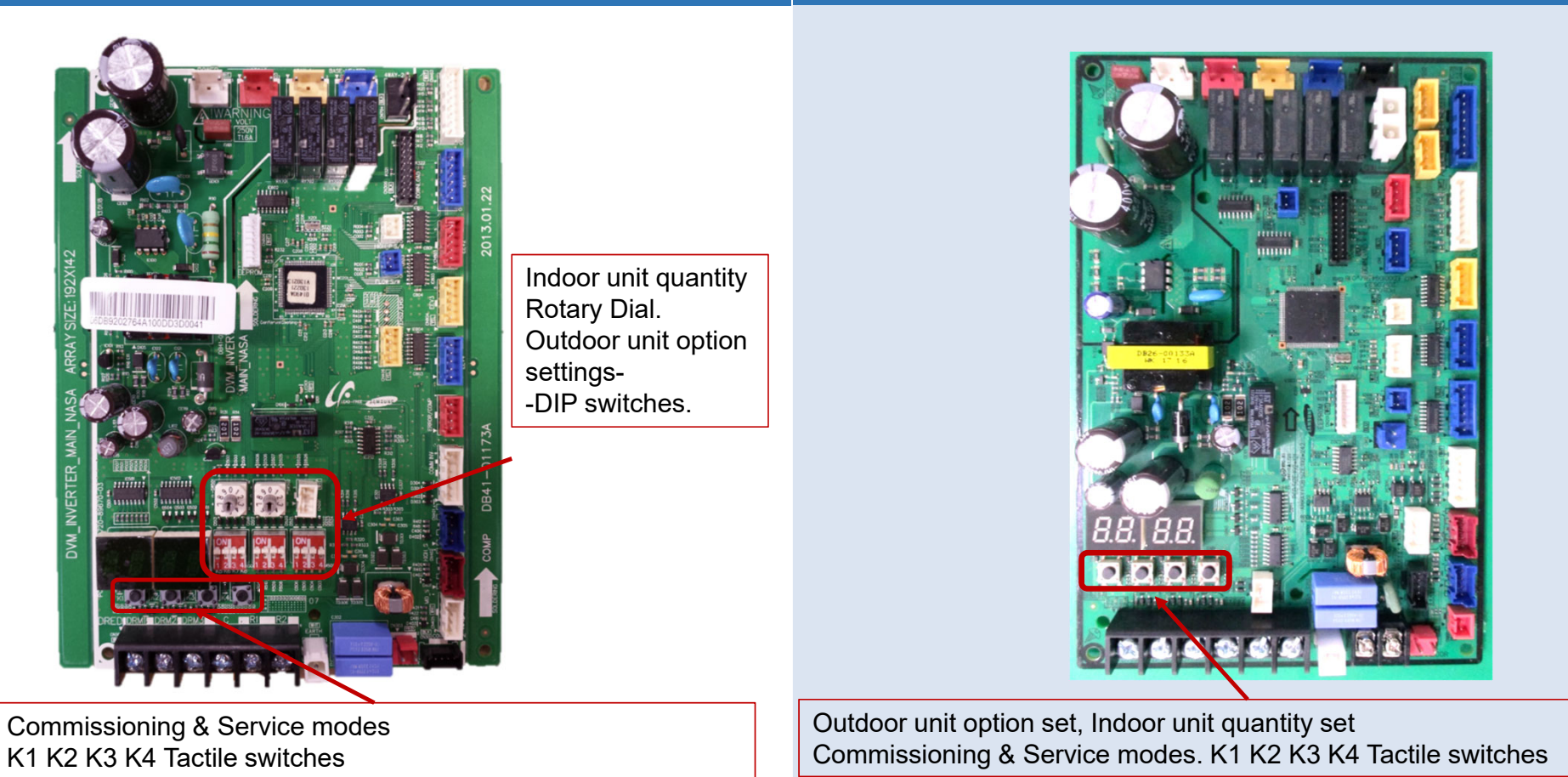

© 2019 Samsung All rights reserved.

## 36, 48 & 53 Btu HP Initial System Settings

#### With system powered off:

Set the connected indoor unit quantity on the ODU PCB

SW51:10's SW52:1's

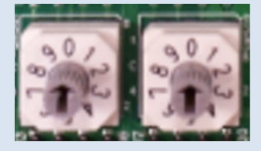

- When the ODU is powered up:
  - The system will automatically address the IDU's
    - **Option**: Manual addressing remote controller or SNET Pro 2

Set the quantity of indoor units from rotary switches: SW51 & SW52

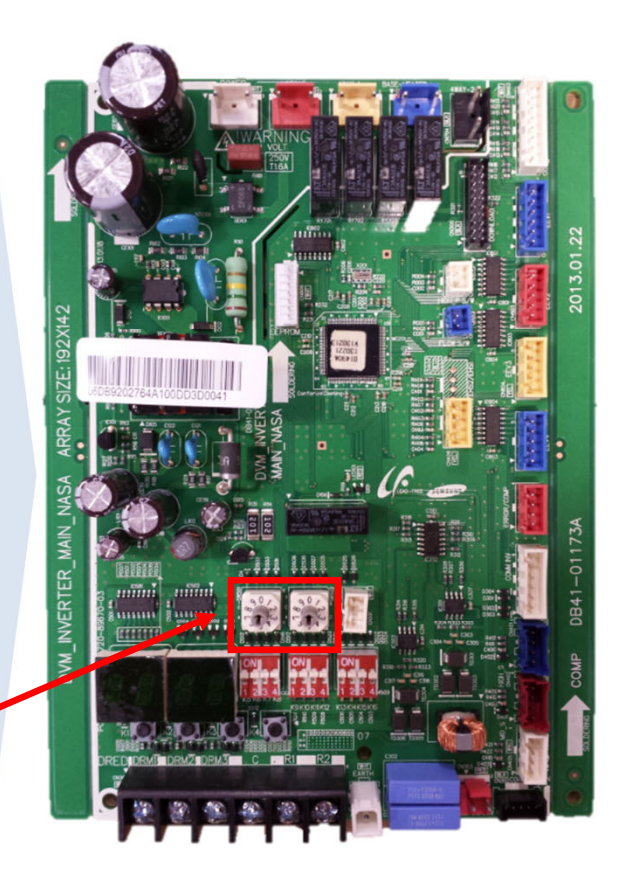

# SAMSUNG

7

# 36, 48 & 53 Btu HP Initial System Settings

| Switch   | Position |     | Function                                                      |  |  |
|----------|----------|-----|---------------------------------------------------------------|--|--|
| Ke       | 0        | N   | Snow prevention (Used) Default                                |  |  |
| ΝΟ       | OF       | FF  | Snow prevention (Not used)                                    |  |  |
|          | ON       | ON  | (Target evap temp) 7-9 ºC / 44.6-48.2 ºF <mark>Default</mark> |  |  |
|          | ON       | OFF | 5-7 °C / 41-44.6 °F                                           |  |  |
| K/ & K8  | OFF      | ON  | 9-11 ºC / 48.2-51.8 ºF                                        |  |  |
|          | OFF      | OFF | 10-12 ºC / 50-53.6 ºF                                         |  |  |
|          | ON       | ON  | Night quiet mode not used Default                             |  |  |
|          | ON       | OFF | Step – 1                                                      |  |  |
| K9 & K10 | OFF      | ON  | Step – 2                                                      |  |  |
|          | OFF      | OFF | Step - 3                                                      |  |  |

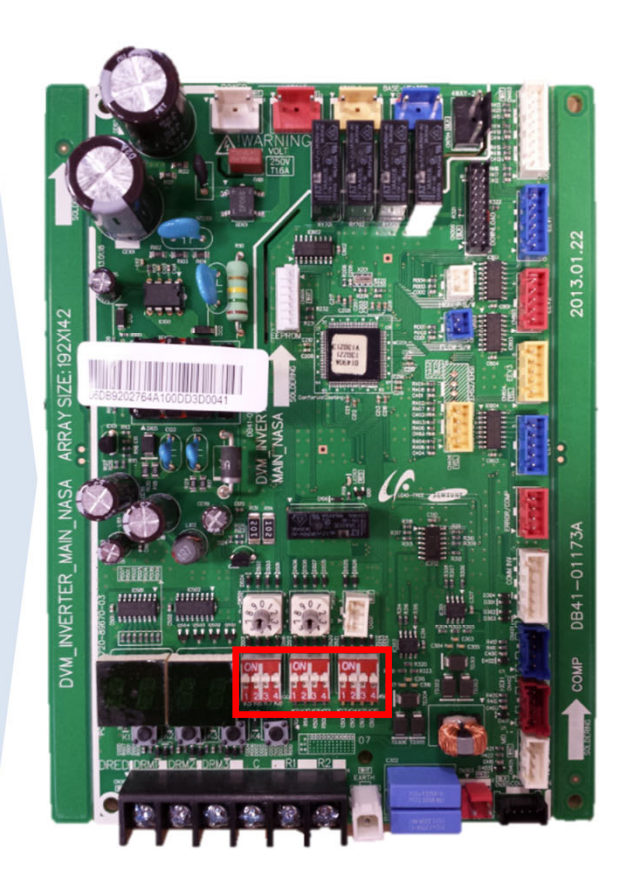

# SAMSUNG

# 36, 48 & 53 Btu HP Initial System Settings

| Switch    | Position |     | Function                            |                              |  |  |  |
|-----------|----------|-----|-------------------------------------|------------------------------|--|--|--|
|           | ON       | ON  | Capacity correction heating Default |                              |  |  |  |
|           | ON       | OFF | Default -                           | - 28.4 psi                   |  |  |  |
| KII Q KIZ | OFF      | ON  | Default -                           | - 14.2 psi                   |  |  |  |
|           | OFF      | OFF | Default +                           | - 14.2 psi                   |  |  |  |
|           | ON       | ON  | 3 ton <mark>Default</mark>          | 4 + ton <mark>Default</mark> |  |  |  |
| K12 9 K14 | ON       | OFF | Max current (–) 4(A)                | Max current (–) 2A)          |  |  |  |
| K13 & K14 | OFF      | ON  | Max current (–) 6(A)                | Max current (–) 4(A)         |  |  |  |
|           | OFF      | OFF | Max current (–) 8(A)                | Max current (–) 6(A)         |  |  |  |
|           | ON       | ON  | MID <mark>I</mark>                  | <mark>Default</mark>         |  |  |  |
| K15 9 K16 | ON       | OFF | М                                   | ID                           |  |  |  |
| KIJ & KIO | OFF      | ON  | LOW1 (H                             | Humidity)                    |  |  |  |
|           | OFF      | OFF | LOW2 (H                             | Humidity)                    |  |  |  |

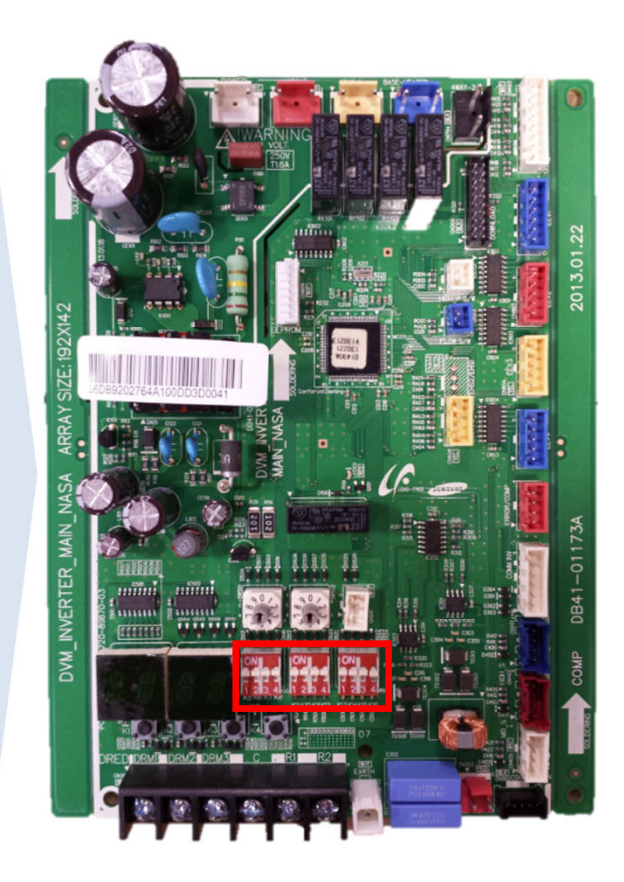

# SAMSUNG

#### **Outdoor Unit Option Settings – Defrost Interval Adjustment**

- Defrost mode can start after 30 minutes of heat operation run time, and the suction temperature at the outdoor unit heat exchanger is less than 23°F, or there is a significant temperature difference between the heat exchanger suction gas and ambient.
- For installations with high humidity which creates too many defrost cycles, defrost interval can be changed to LOW1 or LOW2 (K5 K6)
- Heating capacity is reduced in this operation

| Switch    | Positi | on  | Function              |
|-----------|--------|-----|-----------------------|
| K15 & K16 | ON     | ON  | Humidity MID1 Default |
|           | ON     | OFF | Humidity MID2         |
|           | OFF    | ON  | Humidity LOW1         |
|           | OFF    | OFF | Humidity LOW2         |

#### 36,48&53 MBtu/h HP models

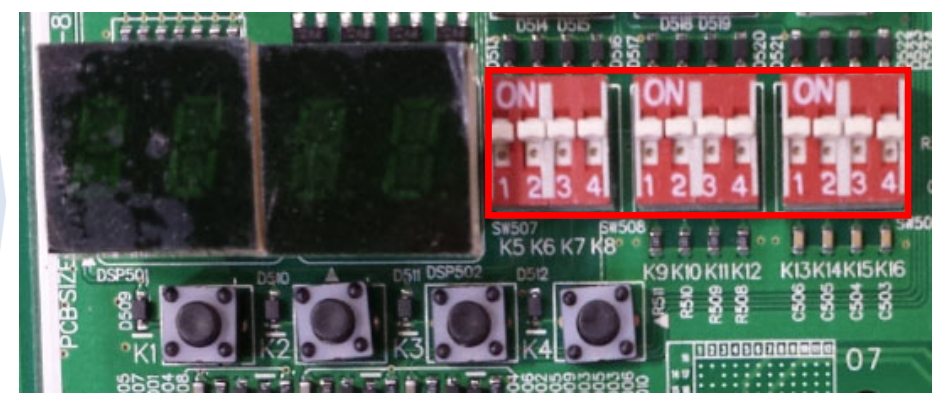

#### © 2019 Samsung All rights reserved.

| 60 Btu HP/HR Initial | <b>System Settings</b> |
|----------------------|------------------------|
|----------------------|------------------------|

| Step   | Button press                                             | Display                              | Description                | Note                              |  |  |  |  |
|--------|----------------------------------------------------------|--------------------------------------|----------------------------|-----------------------------------|--|--|--|--|
| Step 1 | Power on unit                                            |                                      | Indoor settingrequired     |                                   |  |  |  |  |
|        | Quantity of indoor units                                 |                                      |                            |                                   |  |  |  |  |
| Step 2 | Press <mark>K1</mark> & <mark>K2</mark> for 2<br>seconds |                                      | Ready to set               |                                   |  |  |  |  |
|        | <mark>K2</mark>                                          | id <mark>X</mark> 0                  | Ten digit setting          |                                   |  |  |  |  |
| Step 3 | <mark>K4</mark>                                          | id 0 <mark>X</mark>                  | Ones digit setting         | -                                 |  |  |  |  |
|        | Hold K4 for 2 seconds to start auto detection mode       |                                      |                            |                                   |  |  |  |  |
|        | Heat pumps hold <mark>K2</mark>                          | to save and exit. Segm               | nent will display Ad 00 tl | nen UP.                           |  |  |  |  |
|        |                                                          | Quantity of MCU (H                   | R only)                    |                                   |  |  |  |  |
| Step 4 | Press <mark>K1</mark>                                    | AC 99                                | Ready to set               | ( <mark>Default</mark> )          |  |  |  |  |
|        | <mark>K2</mark>                                          | NC <u>X</u> 0                        | Ten digit setting          |                                   |  |  |  |  |
| Step 5 | <mark>K4</mark>                                          | NC 0 <mark>X</mark>                  | Ones digit setting         | -                                 |  |  |  |  |
|        |                                                          | Hold <mark>K4</mark> for 2 seconds t | for auto detection mode    | )                                 |  |  |  |  |
|        |                                                          | Heat recovery se                     | tting                      |                                   |  |  |  |  |
| Step 6 | Press <mark>K1</mark>                                    | <u>88 88</u>                         | System type                | -                                 |  |  |  |  |
| Stop 7 |                                                          | ht 00                                | Heat pump                  | ( <mark>Default</mark> )          |  |  |  |  |
|        | F1635 <mark>N4</mark>                                    | ht 01                                | Heat Recovery              | Must set                          |  |  |  |  |
| Step 8 | Hold <mark>K2</mark>                                     | Exit                                 | Save                       | Unit will display<br>E201 or E213 |  |  |  |  |

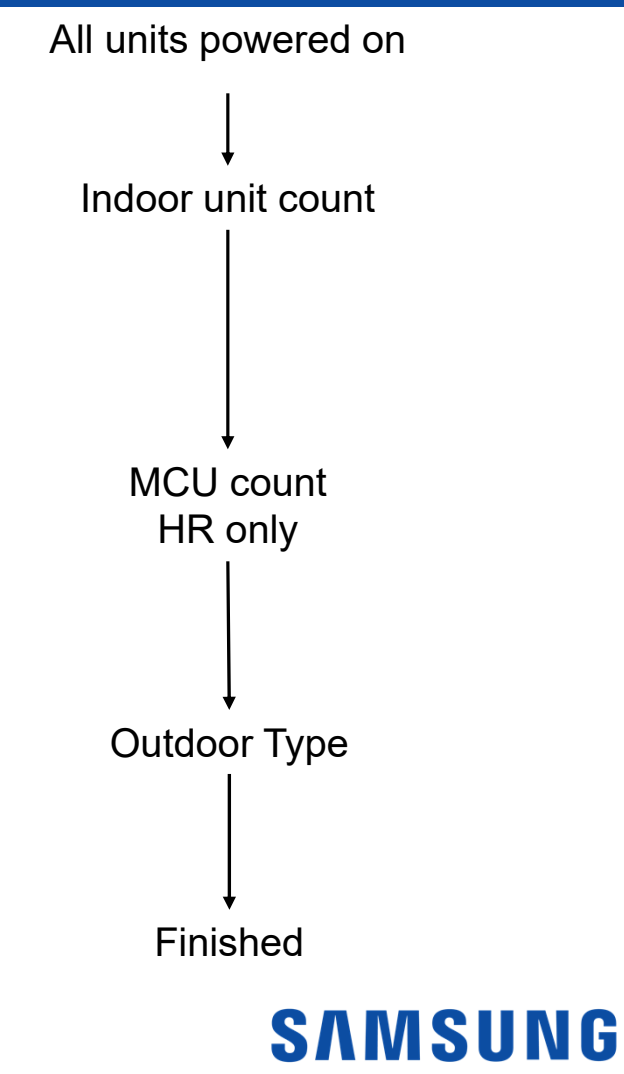

© 2019 Samsung All rights reserved.

10

## MCU Auto Pipe Pairing Auto Addressing (H/R only)

Note: MCU address and dip switch settings must be completed before Auto Pipe Pairing operation is initiated

The outdoor unit will display E213 if addressing has not been completed

The Indoor Unit MICOM firmware version must be "161222" or higher see next slide

To run the Auto Pipe Pairing operation, take the following steps:

1.Press the K2 button 10 times on the main PBA of the outdoor unit to start the Auto pipe pairing operation. (Display : EA

| Temperature            | Outdoor temp < 75°F    | Outdoor temp 75°F ≥<br>85°F | Outdoor temp ≥ 86°F    |
|------------------------|------------------------|-----------------------------|------------------------|
| Avg. Indoor temp <75°F | Main booting operation | Main heating operation      | Main appling operation |
| Avg. Indoor temp ≥75°F | Main nealing operation | Main cooling operation      | Main cooling operation |

- The operation takes about 25 to 55 minutes normally depending on the number of indoor units connected.(Max 2hours)

Step 1 (Start **FRUE**)  $\rightarrow$  Steps 2 - 8 (Setup **FRUE**)  $\rightarrow$  Step 9 (Check **FRUE**)  $\rightarrow$  Step 10 (Confirmation **FRUE**)

Note: Verify service valves are open and the proper charge has been added

© 2019 Samsung All rights reserved.

#### NOTE:

٠

•

- Press and hold the K1 button to reset values to previous settings.
- Press and hold K4 to restore to factory default settings.
- Once you release K4 for factory default wait until the system resets and starts the tracking process. Then press and hold the K2 button to save the setting. Press K3 at any time to exit.

 Press and hold K2 to enter the option setting. (system must be thermo-off)
-display will show as follows:

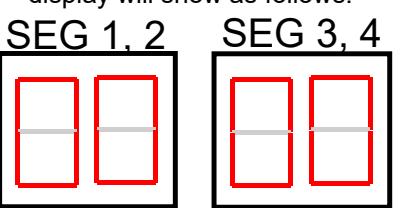

- -SEG 1 & 2 will display the number of the optional setting. -SEG 3 & 4 will display the number of set value for the function setting.
- 2. Shortly press the K1 button to adjust the value of SEG 1 & 2 to match the desired option number.

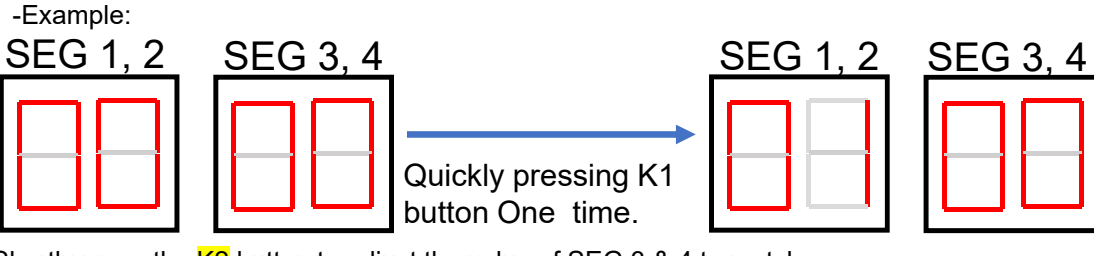

3. Shortly press the K2 button to adjust the value of SEG 3 & 4 to match the desired option number.

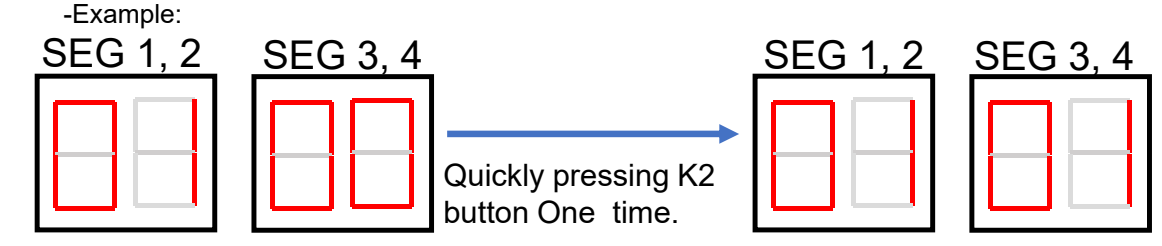

- 4. After setting the number values in SEG 1, 2, 3 & 4 for the function option you want to change. Press and hold the K2 button for 2 seconds or more to save.
- 5. All Segments will BLINK and begin tracking

© 2019 Samsung All rights reserved.

#### NOTE:

- Press and hold the K1 button to reset values to previous settings.
- Press and hold K4 to restore to factory default settings.
- Once you release K4 for factory default wait until the system resets and starts the tracking process. Then press and hold the K2 button to save the setting.
  Press K3 at any time to exit.

| C  | Option<br>item                    | Input<br>unit | SEG1 | SEG2 | SEG3 | SEG4 | Function                                            | Remarks                                             |   |             |                            |
|----|-----------------------------------|---------------|------|------|------|------|-----------------------------------------------------|-----------------------------------------------------|---|-------------|----------------------------|
|    | Cooling<br>Correction Main<br>PCB |               |      |      | 0    | 0    | 44-48 ( F )<br><mark>Default</mark><br>(A type PBA) | Target Evapo<br>when lower te                       |   |             |                            |
|    |                                   | Main          |      |      | 0    | 1    | 41-44(F)<br><mark>Default</mark><br>(B type PBA)    | orator Temp ( F<br>emperature va<br>of the indoor u |   |             |                            |
| Co |                                   | PCB 0         | 1    | 1    | 0    | 2    | 48-51(F)                                            | <sup>-</sup> ) ma<br>lue is<br>nit will             |   |             |                            |
|    |                                   |               |      |      |      |      |                                                     | 0                                                   | 3 | 50-53 ( F ) | nual r<br>set, di<br>decre |
|    |                                   |               |      |      |      |      |                                                     |                                                     |   |             |                            |
|    |                                   |               |      |      | 0    | 5    | 53-57(F)                                            | js are<br>ge air                                    |   |             |                            |
|    |                                   |               |      |      | 0    | 6    | 55-57(F)                                            | (C)<br>Temp                                         |   |             |                            |

# SAMSUNG

#### NOTE:

- Press and hold the K1 button to reset values to previous settings.
- Press and hold K4 to restore to factory default settings.
- Once you release K4 for factory default wait until the system resets and starts the tracking process. Then press and hold the K2 button to save the setting.
  Press K3 at any time to exit.

| Option<br>item        | Input unit | SEG1                | SEG2 | SEG3 | SEG4                              | Function      | Remarks         |                                    |                                |                           |   |   |           |
|-----------------------|------------|---------------------|------|------|-----------------------------------|---------------|-----------------|------------------------------------|--------------------------------|---------------------------|---|---|-----------|
|                       |            |                     | 0    | 0    | <mark>Default</mark><br>435 (PSI) |               |                 |                                    |                                |                           |   |   |           |
|                       |            |                     |      | 0    | 1                                 | 362 (PSI)     | (When<br>tem    |                                    |                                |                           |   |   |           |
|                       | Main &     | n &<br>Jb 0<br>CB 0 |      |      |                                   |               | 0               | 2                                  | 377 (PSI)                      | Tarç<br>low pr<br>peratur |   |   |           |
|                       |            |                     | 2    | 2    |                                   | 0             | 3               | 391 (PSI)                          | let High<br>essure<br>e of inc |                           |   |   |           |
| Heating<br>Correction | Sub<br>PCB |                     |      |      | 0                                 | 4             | 406 (PSI)       | n Press<br>value<br>door ur        |                                |                           |   |   |           |
|                       |            |                     |      |      |                                   | 0 5 420 (PSI) | 420 (PSI)       | sure (P<br>is set, i<br>nit will c |                                |                           |   |   |           |
|                       |            |                     |      |      |                                   |               |                 |                                    |                                |                           | 0 | 6 | 449 (PSI) |
|                       |            |                     |      | 0    | 7                                 | 464 (PSI)     | rge air<br>se). |                                    |                                |                           |   |   |           |
|                       |            |                     |      | 0    | 8                                 | 478 (PSI)     |                 |                                    |                                |                           |   |   |           |

© 2019 Samsung All rights reserved.

#### NOTE:

- Press and hold the K1 button to reset values to previous settings.
- Press and hold K4 to restore to factory default settings.
- Once you release K4 for factory default wait until the system resets and starts the tracking process. Then press and hold the K2 button to save the setting.
  Press K3 at any time to exit.

| Option<br>item | Input<br>unit | SEG1            | SEG2 | SEG3 | SEG4 | Function                     | Remarks            |                    |         |  |  |  |  |  |  |  |  |   |   |     |              |        |
|----------------|---------------|-----------------|------|------|------|------------------------------|--------------------|--------------------|---------|--|--|--|--|--|--|--|--|---|---|-----|--------------|--------|
|                |               |                 |      | 0    | 0    | 100%<br><mark>Default</mark> |                    |                    |         |  |  |  |  |  |  |  |  |   |   |     |              |        |
|                |               |                 |      | 0    | 1    | 95%                          | 5                  |                    |         |  |  |  |  |  |  |  |  |   |   |     |              |        |
|                |               |                 |      | 0    | 2    | 90%                          | /hen r             |                    |         |  |  |  |  |  |  |  |  |   |   |     |              |        |
|                |               |                 |      | 0    | 3    | 85%                          | estrict<br>pe      |                    |         |  |  |  |  |  |  |  |  |   |   |     |              |        |
|                |               | Main 0<br>PCB 0 | 3    |      |      |                              |                    |                    |         |  |  |  |  |  |  |  |  |   | 0 | 4   | 80%          | ion op |
| Current        | Main          |                 |      |      | 0    | 5                            | 75%                | otion is<br>ance r |         |  |  |  |  |  |  |  |  |   |   |     |              |        |
| Restriction    | PCB           |                 |      | 0    | 6    | 70%                          | s set, o<br>nay do |                    |         |  |  |  |  |  |  |  |  |   |   |     |              |        |
|                |               |                 |      |      |      | 0                            | 7                  | 65%                | cooling |  |  |  |  |  |  |  |  |   |   |     |              |        |
|                |               |                 |      |      |      |                              |                    |                    |         |  |  |  |  |  |  |  |  | 0 | 8 | 60% | g and<br>se. |        |
|                |               |                 |      | 0    | 9    | 55%                          | heatir             |                    |         |  |  |  |  |  |  |  |  |   |   |     |              |        |
|                |               |                 |      | 1    | 0    | 50%                          | Ð                  |                    |         |  |  |  |  |  |  |  |  |   |   |     |              |        |
|                |               |                 |      | 1    | 1    | No restriction               |                    |                    |         |  |  |  |  |  |  |  |  |   |   |     |              |        |

© 2019 Samsung All rights reserved.

#### NOTE:

- Press and hold the K1 button to reset values to previous settings.
- Press and hold K4 to restore to factory default settings.
- Once you release K4 for factory default wait until the system resets and starts the tracking process. Then press and hold the K2 button to save the setting.
  Press K3 at any time to exit.

| Option<br>item        | Input<br>unit  | SEG1 | SEG2 | SEG3 | SEG4 | Function                          | Remarks                                                                              |
|-----------------------|----------------|------|------|------|------|-----------------------------------|--------------------------------------------------------------------------------------|
| oii M                 | Main           | 0    | Δ    | 0    | 0    | <mark>Default</mark>              | _                                                                                    |
| Collection            | Collection PCB | 0    | 4    | 0    | 1    | Shorten the<br>Interval by<br>1/2 |                                                                                      |
| Tomporature           |                |      | 5    | 0    | 0    | Default                           | Ap<br>settii<br>inst<br>loca<br>hum<br>hum<br>(nea<br>rive                           |
| to trigger<br>Defrost | Main<br>PCB    | 0    |      | 0    | 1    | High humidity                     | ply this<br>ng when<br>allation<br>tion is in<br>iid area.<br>ir lakes,<br>ir lakes, |
| Outdoor Fan           | Main<br>&      | 0    | 6    | 0    | 0    | Default                           | Chang<br>settir<br>increa<br>spee<br>maximu                                          |
| Speed                 | Sub<br>PCB     | 0    | 6    | 0    | 1    | Increase fan<br>speed             | ing this<br>ıg will<br>ıse fan<br>∍d to<br>m value.                                  |

© 2019 Samsung All rights reserved.

#### NOTE:

- Press and hold the K1 button to reset values to previous settings.
- Press and hold K4 to restore to factory default settings.
- Once you release K4 for factory default wait until the system resets and starts the tracking process. Then press and hold the K2 button to save the setting.
  Press K3 at any time to exit.

| Option<br>item | Input<br>unit | SEG1          | SEG2 | SEG3 | SEG4 | Function                         | Remarks                                 |                                                 |  |  |  |  |  |  |   |   |                                |
|----------------|---------------|---------------|------|------|------|----------------------------------|-----------------------------------------|-------------------------------------------------|--|--|--|--|--|--|---|---|--------------------------------|
|                |               |               |      | 0    | 0    | Disabled<br><mark>Default</mark> | lf er<br>(MIN                           |                                                 |  |  |  |  |  |  |   |   |                                |
|                |               |               |      | 0    | 1    | Level 1 /<br>Auto                | nabled<br>autor<br>I-B 14)<br>contac    |                                                 |  |  |  |  |  |  |   |   |                                |
|                |               |               |      | 0    | 2    | Level 2 /<br>Auto                | l in AU<br>matica<br>is nee<br>ct for t |                                                 |  |  |  |  |  |  |   |   |                                |
|                | Main          | Main<br>PCB 0 | _    | 0    | 3    | Level 3 /<br>Auto                | ITO th<br>NIIy (Co<br>eded t            |                                                 |  |  |  |  |  |  |   |   |                                |
| Silent mode    | PCB           |               |      | 7    | 0    | 4                                | Level 1<br>External<br>contact          | is functio<br>poling m<br>o contro<br>eating ar |  |  |  |  |  |  |   |   |                                |
|                |               |               |      |      |      |                                  |                                         |                                                 |  |  |  |  |  |  | 0 | 5 | Level 2<br>External<br>Contact |
|                |               |               |      | 0    | 6    | Level 3<br>External<br>contact   | perate<br>/)<br>ıode by<br>ıg.          |                                                 |  |  |  |  |  |  |   |   |                                |

## **SAMSUNG**

#### NOTE:

- Press and hold the • K1 button to reset values to previous settings.
- Press and hold K4 to • restore to factory default settings.
- Once you release K4 ٠ for factory default wait until the system resets and starts the tracking process. Then press and hold the K2 button to save the setting. Press <mark>K3</mark> at any time • to exit.

| Option<br>item                                                             | Input<br>unit | SEG1 | SEG2 | SEG3 | SEG4 | Function                                                  | Remarks                                                                                               | 18      |
|----------------------------------------------------------------------------|---------------|------|------|------|------|-----------------------------------------------------------|----------------------------------------------------------------------------------------------------|---------|
|                                                                            |               |      |      | 0    | 0    | Disabled<br><mark>Default</mark>                          | -                                                                                                    |         |
|                                                                            |               |      |      | 0    | 1    | Level 1<br>Type 1<br>Indoor lower<br>than outdoor<br>unit | When<br>outdoor unit<br>is located<br>131-262ft<br>above indoor<br>units.                             |         |
| High-head<br>condition                                                     | Main<br>PCB   | 0    | 8    | 0    | 2    | Unused                                                    |                                                                                                    |         |
|                                                                            |               |      |      | 0    | 3    | Type 2<br>Outdoor unit<br>lower than<br>indoor unit       | When<br>indoor<br>units are<br>over 98ft<br>above the<br>outdoor<br>unit.                             |         |
|                                                                            |               |      |      | 0    | 0    | Disabled<br><mark>Default</mark>                          | -                                                                                                    |         |
| Long –piping<br>condition<br>(cannot be set<br>with high-<br>head setting) | Main<br>PCB   | 0    | 9    | 0    | 1    | Level 1                                                   | When<br>equivalent<br>length of<br>farthest indoor<br>unit from the<br>outdoor unit is<br>over 328ft. |         |
|                                                                            |               |      |      | 0    | 2    | Unused                                                    |                                                                                                    | SAMSUNG |

#### NOTE:

- Press and hold the K1 button to reset values to previous settings.
- Press and hold K4 to restore to factory default settings.
- Once you release K4 for factory default wait until the system resets and starts the tracking process. Then press and hold the K2 button to save the setting.
  Press K3 at any time to exit.

| Option item               | Input<br>unit | SEG1 | SEG2 | SEG3 | SEG4 | Function                        | Remarks                                                                                                  |
|---------------------------|---------------|------|------|------|------|---------------------------------|----------------------------------------------------------------------------------------------------|
|                           |               |      |      | 0    | 0    | Disable<br><mark>Default</mark> |                                                                                                    |
| Energy<br>savings<br>mode | Main<br>PCB   | 1    | 0    | 0    | 1    | Energy<br>saving mode           | Energy saving triggers when<br>the room temperature reaches<br>desired set-point<br>(Heating mode only). |
|                           |               |      |      | 0    | 2    | Rapid<br>Cooling                | Increase<br>cooling<br>speed.                                                                            |

© 2019 Samsung All rights reserved.

#### NOTE:

- Press and hold the K1 button to reset values to previous settings.
- Press and hold K4 to restore to factory default settings.
- Once you release K4 for factory default wait until the system resets and starts the tracking process. Then press and hold the K2 button to save the setting.
  Press K3 at any time to exit.

| Option item      | Input unit  | SEG1 | SEG2 | SEG3   | SEG4 | Function                                     | Remarks                                                           |
|------------------|-------------|------|------|--------|------|----------------------------------------------|-------------------------------------------------------------------|
| Unused           | Main        | 1    | 2    | -      | -    | Unused                                       | -                                                                 |
| option           | PCB         |      | _    | -      | -    | Unused                                       | -                                                                 |
| Channel Main     | Main        | 1    | 3    | A      | U    | Automatic<br><mark>Setting</mark><br>Default | Class<br>produ<br>uppe<br>controlle<br>S-net                      |
| address          | PCB         |      |      | 0 - 15 |      | Manual<br>setting                            | ifying<br>t from<br>level<br>r DMS,<br>3 etc.                     |
| Snow             | Snow Main   | Main | 4    | 0      | 0    | Enabled<br><mark>Default</mark>              | Fan w<br>on ir<br>amt<br>tempe<br>eve<br>systen<br>systen<br>oper |
| n control        | PCB         | I    | 4    | 0      | 1    | Disabled                                     | n low<br>bient<br>ratures<br>n if<br>n is not<br>ating.           |
| Unused<br>option | Main<br>PCB | 1    | 5    | -      | -    | Unused                                       | -                                                                 |
| Unused<br>option | Main<br>PCB | 1    | 6    | -      | -    | Unused                                       | -                                                                 |

© 2019 Samsung All rights reserved.

#### NOTE:

- Press and hold the • K1 button to reset values to previous settings.
- Press and hold K4 to • restore to factory default settings.
- Once you release K4 ٠ for factory default wait until the system resets and starts the tracking process. Then press and hold the K2 button to save the setting. Press <mark>K3</mark> at any time • to exit

| Option item               | Input unit    | SEG1     | SEG2 | SEG3     | SEG4   | Function                         | Remarks                                                                          | 21           |
|---------------------------|---------------|----------|------|----------|--------|----------------------------------|----------------------------------------------------------------------------------|--------------|
| Unused option             | Main<br>PCB   | 1        | 7    | -        | -      | Unused                           | -                                                                                |              |
|                           |               |          |      | -        | -      |                                  |                                                                                  |              |
|                           |               |          |      | 0        | 0      | Enabled<br><mark>Default</mark>  | Restr<br>capa<br>whe<br>sma                                                      |              |
| Max. Capacity restriction | Main<br>PCB   | 1        | 8    | 0        | 1      | Disable                          | rict excessive<br>acity increase<br>en operating<br>all indoor unit<br>capacity. |              |
|                           |               |          |      | 0        | 0      | Disabled<br><mark>Default</mark> | Whe<br>detec<br>pu<br>c                                                          |              |
| Gas leak<br>Pump down     | Main<br>PCB   | 1        | 9    | 0        | 1      | Enable                           | en gas leak is<br>cted enter the<br>ump down<br>operation.                       |              |
| Unused option             | Main<br>PCB   | 2        | 0    | 0        | 0      | Unused                           | -                                                                                |              |
| Unused option Main<br>PCB | Main<br>PCB 2 | 2 1      | -    | -        | Unused |                                  |                                                                                  |              |
|                           |               |          | -    | -        |        | -                                |                                                                                  |              |
|                           |               | <u> </u> | 1    | <u> </u> |        | 1                                | SΛ                                                                               | <b>MSUNG</b> |

#### NOTE:

- Press and hold the K1 button to reset values to previous settings.
- Press and hold K4 to restore to factory default settings.
- Once you release K4 for factory default wait until the system resets and starts the tracking process. Then press and hold the K2 button to save the setting.
  Press K3 at any time to exit

| Option item                                    | Input<br>unit | SEG1 | SEG2 | SE03 | SEG4 | Function                             | Remarks                                                        |
|------------------------------------------------|---------------|------|------|------|------|--------------------------------------|----------------------------------------------------------------|
|                                                |               |      |      | 0    | 0    | Disabled<br><mark>Default</mark>     | Wher<br>is pc<br>cor<br>er                                     |
| Emergency<br>operation<br>indoor unit<br>error | Main<br>PCB   | 2    | 2    | 0    | 1    | Indoor high<br>humidity<br>condition | n set opei<br>ossible ev<br>an indoor<br>nmunicat<br>ror occur |
|                                                |               |      |      | 0    | 2    | Indoor unit<br>low humidity          | ration<br>en if<br>ion<br>s.                                   |
| Pace bester                                    | Main          | 2    | 2    | 0    | 0    | Disabled<br><mark>Default</mark>     |                                                                |
| Dase fieater                                   | PCB           | 2    | 5    | 0    | 1    | Enabled                              | -                                                              |
|                                                | Main          |      |      | -    | -    |                                      |                                                                |
| Unused<br>option                               | &<br>Sub      | 0    | 0    | -    | -    | Unused                               | -                                                              |
|                                                | PCB           |      |      | -    | -    |                                      |                                                                |

© 2019 Samsung All rights reserved.

#### **UP Un-Prepared**

Once all equipment is communicating and auto piping has successfully completed. UP will be displayed on the main PCB.

#### Before entering auto trial operation:

- All option settings should be made through the outdoor PCB and S-Net.
- Verify that the proper charge has been added and the service valves are fully open.

#### **To enter Auto Trial Operation**

- Press and hold K1 for 5 seconds.
- The display will change to "K""K".
- Once successfully completing Auto Trial the system will stop operation and the display will begin to scroll connected equipment addressing.

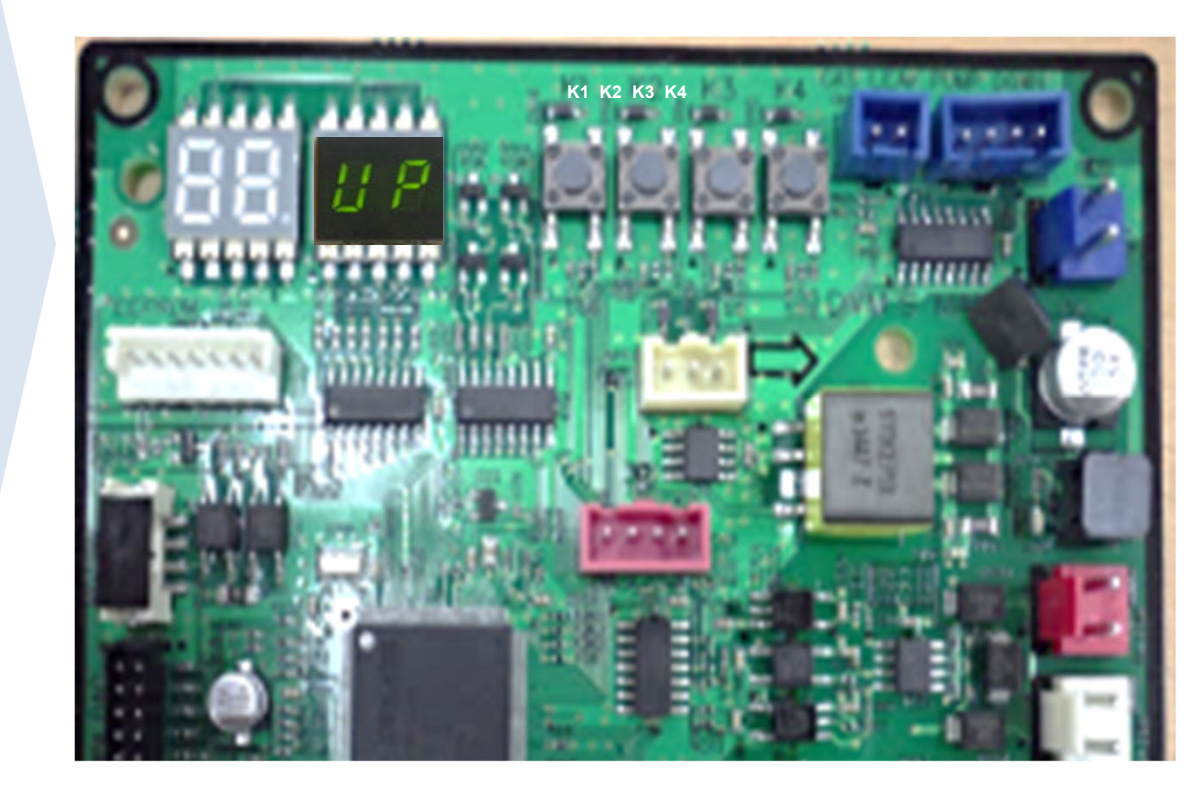

# SAMSUNG

# View Mode - Key Operation

| K1 Control        | Key operation                   | Display on segment      |
|-------------------|---------------------------------|-------------------------|
| Press and Hold    | Auto trial operation            | "K" "K" "BLANK" "BLANK" |
| K1 No. of presses | Key Operation                   | Display on segment      |
| 1 time            | Refrigerant charging in Heating | "K" "1" "BLANK" "BLANK" |
| 2 times           | Trial operation in Heating      | "K" "2" "BLANK" "BLANK" |
| 3 times           | Pump out in Heating             | "K" "3" "BLANK" "1"     |
| 4 times           | Vacuuming                       | "K" "4" "BLANK" "1"     |
| 5 times           | End Key                         | -                       |

© 2019 Samsung All rights reserved.

| View Mode - Key Operation |                                                                            |                                        |  |  |  |  |  |
|---------------------------|----------------------------------------------------------------------------|----------------------------------------|--|--|--|--|--|
| K2 No. of presses         | Key operation                                                              | Display on segments                    |  |  |  |  |  |
| 1 time                    | Refrigerant charging in Cooling                                            | "K" "5" "BLANK" "BLANK"                |  |  |  |  |  |
| 2 times                   | Trial operating in Cooling                                                 | "K" "6" "BLANK" "BLANK"                |  |  |  |  |  |
| 3 times                   | Pump down all units in Cooling                                             | "K" "7" "BLANK" "BLANK"                |  |  |  |  |  |
| 4 times                   | Automatic setting of operation mode (Cooling/Heating) for trial operation) | "K" "8" "BLANK" "BLANK"                |  |  |  |  |  |
| 5 times                   | Refrigerant check mode                                                     | "K" "9" X-X                            |  |  |  |  |  |
| 6 times                   | Discharge made DC line voltage                                             | "K" "A" "BLANK" "BLANK"                |  |  |  |  |  |
| 7 times                   | Forced defrost                                                             | "K" "B" "BLANK" "BLANK"                |  |  |  |  |  |
| 8 time                    | Forced oil return                                                          | "K" "C" "BLANK" "BLANK"                |  |  |  |  |  |
| 9 times                   | Inverter compressor check                                                  | "K" "D" "BLANK" "BLANK"                |  |  |  |  |  |
| 10 times                  | H/R: Piping check operation H/P not used                                   | "K" "E" "BLANK" "BLANK"                |  |  |  |  |  |
| 11 times                  | End Key operation                                                          | -                                      |  |  |  |  |  |
| K3 No. of presses         | Key operation                                                              | Display on segment                     |  |  |  |  |  |
| 1 time                    | Initialize (reset/exit)                                                    | "8" "8" "8" "8" "back to main display" |  |  |  |  |  |

4.

© 2019 Samsung All rights reserved.